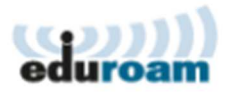

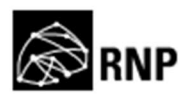

## Guia para configuração do cliente Eduroam no Ubuntu

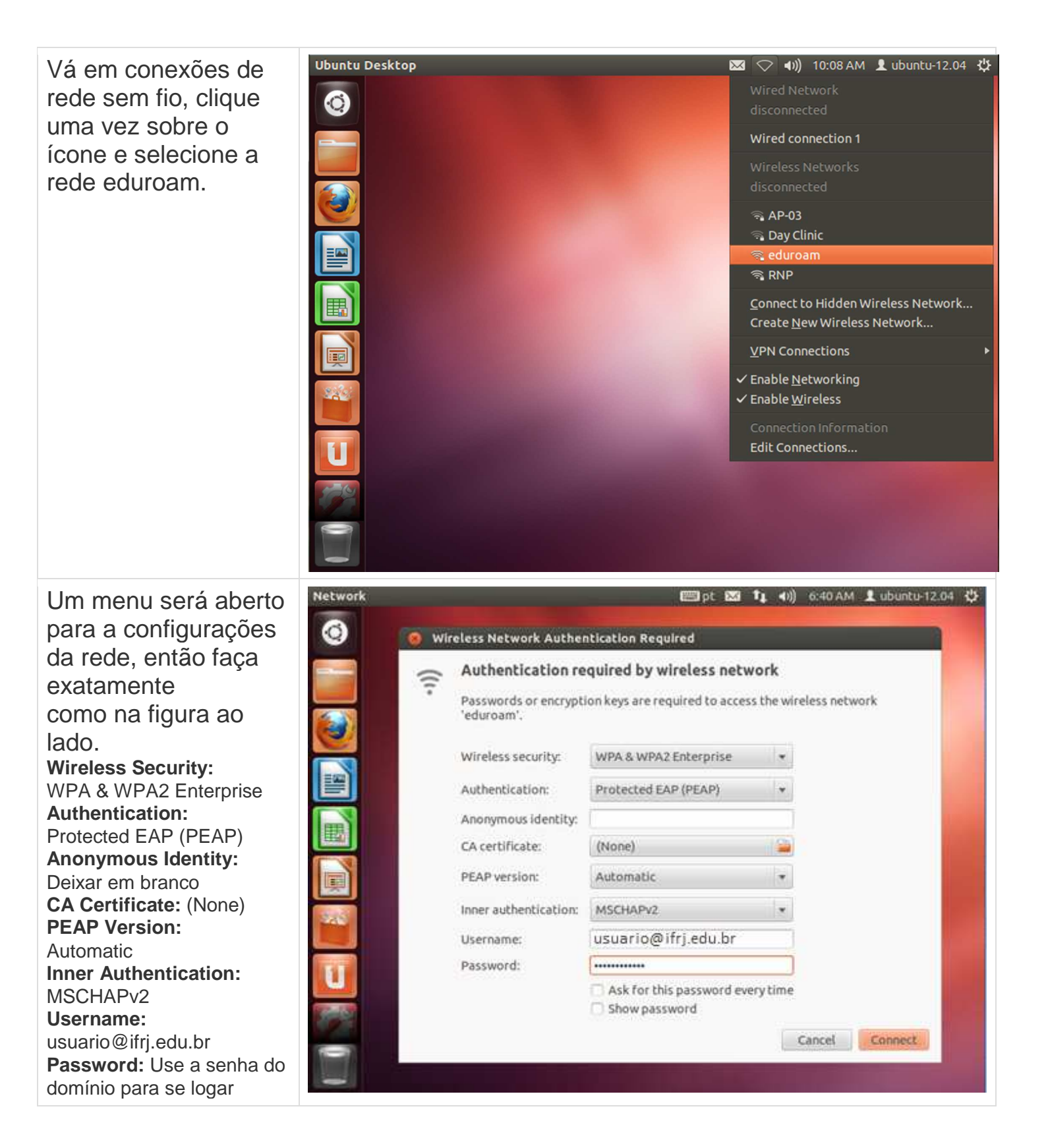

Assim que você clicar em connect um janela aparecerá lhe avisando que nenhum certificado foi escolhido tornando a conexão insegura, apenas ignore o aviso, não haverá problemas para se conectar na rede eduroam.

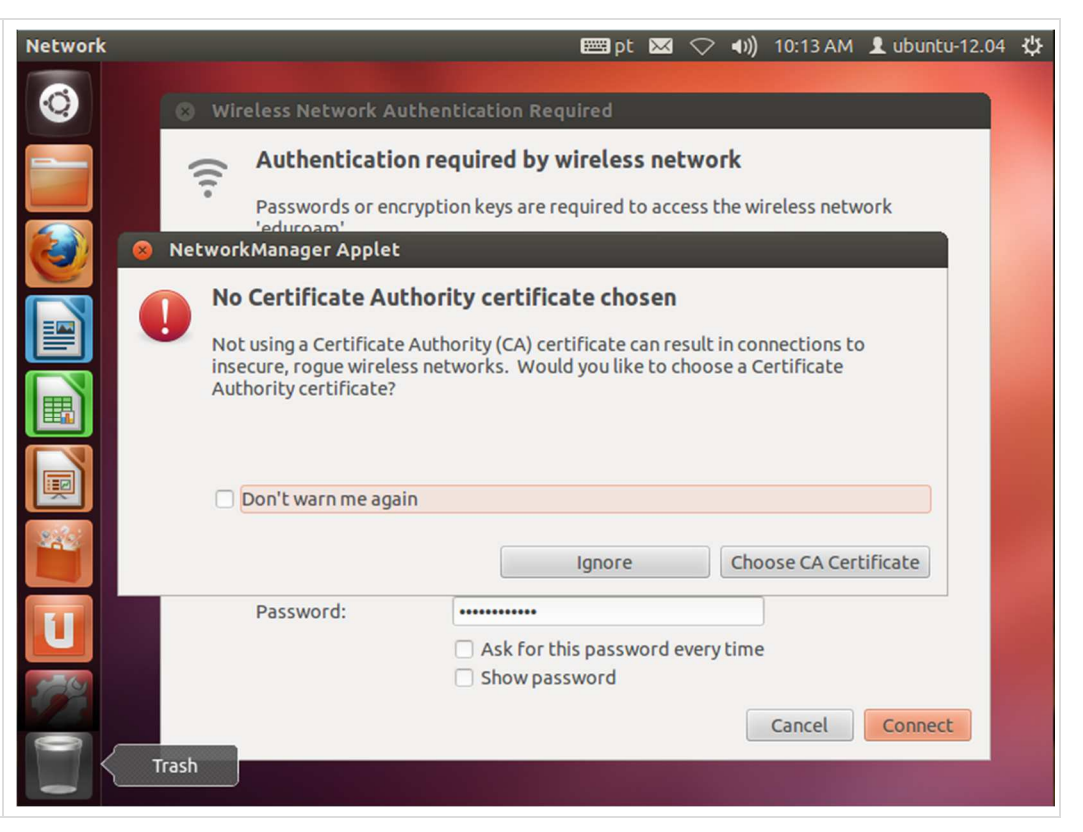